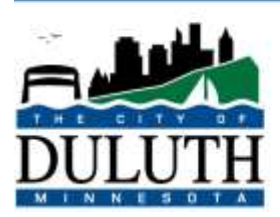

### City Clerk

Q 218-730-5500

Room 318 411 West First Street Duluth, Minnesota 55802

# End User Troubleshooting for Webex Live Meetings

## Contents

| Quick Fixes to Join a Call | 1 |
|----------------------------|---|
| Clearing Browser Passwords | 1 |
| Additional Information     | 5 |

## Quick Fixes to Join a Call

- View Webex's documentation for attendees to learn more about using the application

   <u>https://help.webex.com/en-us/n62wi3c/Get-Started-with-Cisco-Webex-Meetings-for-Attendees</u>
- Join from a Phone or Tablet
   a. This helps to resolves issues with Speakers/microphones on a computer or lack of mic/speakers
- 3. Download/install the Webex app prior to the meeting.
  - a. This can sometimes make a difference if using an outdated/non-supported browser

# Clearing Browser Passwords

This is a solution for users having trouble joining the meeting due to an incorrect password. This will prevent the browser from automatically overriding the Webex Live Meeting attendee information with an incorrect password.

#### Internet Explorer

#### \*This will DELETE your saved passwords

- 1. Open Internet Explorer
- 2. Click on the gear icon in the top, right corner: 2
- 3. Click "Internet Options"

4. In the section "Browsing History", click "Delete..."

| Browsing history                                                                               |                  |               |
|------------------------------------------------------------------------------------------------|------------------|---------------|
| Delete temporary files, history, cooki<br>form information.<br>Delete browsing history on exit | ies, saved passw | ords, and web |
| [                                                                                              | Delete           | Settings      |

- 5. Uncheck everything except, "Passwords" and "Preserve Favorites website data"
- 6. Click "Delete"
- 7. A banner will be displayed at the bottom of the window stating that IE has finished deleting passwords

Internet Explorer has finished deleting the selected browsing history.

#### **Google Chrome**

#### \*This will DELETE your saved passwords

- 1. Open Google Chrome
- 2. Click on the vertical ellipse icon in the top, right corner
- 3. Click on "Settings"
- 4. Under the "Autofill" section
- 5. Click on "Passwords"

Autofill

Or Passwords

- 6. Under, "Saved Password", Locate any saved Webex passwords
- 7. Click on the vertical elipse next to the saved password
- 8. Click "Remove"

| Saved Passwords |          |          | 1             |
|-----------------|----------|----------|---------------|
| Website         | Username | Password |               |
| 🔾 🔜 webex.com   |          |          | Copy password |
|                 |          |          | Edit password |
| Never Saved     |          |          | Remove        |

## Firefox

\*This will DELETE your saved passwords

| 1.<br>2. | <ol> <li>Open Firefox</li> <li>Click the settings icon and then "Logins and Passwords"</li> </ol>                               |                               |                                                              |  |  |  |
|----------|----------------------------------------------------------------------------------------------------|-------------------------------|--------------------------------------------------------------|--|--|--|
|          | 🚍 Live Meeting 🛛 🗙 🛞 Log                                                                                                    | ins & Passwords × +           | - 🗆 X                                                        |  |  |  |
|          | $\leftrightarrow$ $\rightarrow$ C <sup>I</sup> <b>(a)</b> Firefox about:logins                                                  | ✿ Search                      | ⊻ II\ 🖸 » 👯 🗏                                                |  |  |  |
|          |                                                                                                    | Querter                       | Sign in to Firefox                                           |  |  |  |
|          | <b>FIRETOX</b> LOCKWISE                                                                                                    | ✓ webex                       | ய் Protections Dashboard                                     |  |  |  |
|          | Sort by: Name (A-Z) 🔹 1 login                                                                                                   |                               | Ctrl+N                                                       |  |  |  |
|          | duluthmn.webex.com                                                                                                    | duluthmn.webex.c              | New Private Window Ctrl+Shift+P     Restore Previous Session |  |  |  |
|          | webupdate@dulutnmn.gov                                                                                                    |                               | Zoom – 100% + <b>2</b> 7                                     |  |  |  |
|          |                                                                                                    | Website address               | Edit 🔏 🔥 🗐                                                   |  |  |  |
|          |                                                                                                    | https://duluthmn.webex.com    | III Library                                                  |  |  |  |
|          |                                                                                                    | Username                      | Logins and Passwords     Add-ons     Ctrl+Shift+A            |  |  |  |
| ~        |                                                                                                    | webupdate@duluthmn.gov        | Coptions                                                     |  |  |  |
| 3.       | E Live Meeting                                                                                                    | Passwords × +                 | and click the "Remove" putton.<br>$- \Box \times$            |  |  |  |
|          | $\leftrightarrow \rightarrow$ C <b><math>\widehat{\mathbf{C}}</math> <math>\widehat{\mathbf{C}}</math></b> Firefox about:logins | ✿ Q Search                    | ⊻ III\ © ≫ <b>#</b> ≡                                        |  |  |  |
|          | <b>Rirefox</b> Lockwise                                                                                                    | Get you<br>password<br>on you | ur<br>ds Sign in to Sync ••••                                |  |  |  |
|          | Sort by: Name (A-Z) 🗸 1 login                                                                                                   |                               |                                                              |  |  |  |
|          | duluthmn.webex.com     webupdate@duluthmn.gov                                                                                   | duluthmn.webex.com            | 🖋 Edit 🔟 Remove                                              |  |  |  |
|          |                                                                                                    | Website addres                |                                                              |  |  |  |
|          |                                                                                                    | Username                      |                                                              |  |  |  |
|          |                                                                                                    | webupdate@duluthmn.gov Co     | ору                                                          |  |  |  |
|          |                                                                                                    | Password                      |                                                              |  |  |  |
|          |                                                                                                    | ••••• • •                     | ору                                                          |  |  |  |
|          |                                                                                                    |                               |                                                              |  |  |  |

#### Safari

#### \*This will DELETE your saved passwords

- 1. Safari
- 2. In the menu bar, open the Safari menu and Select Preferences

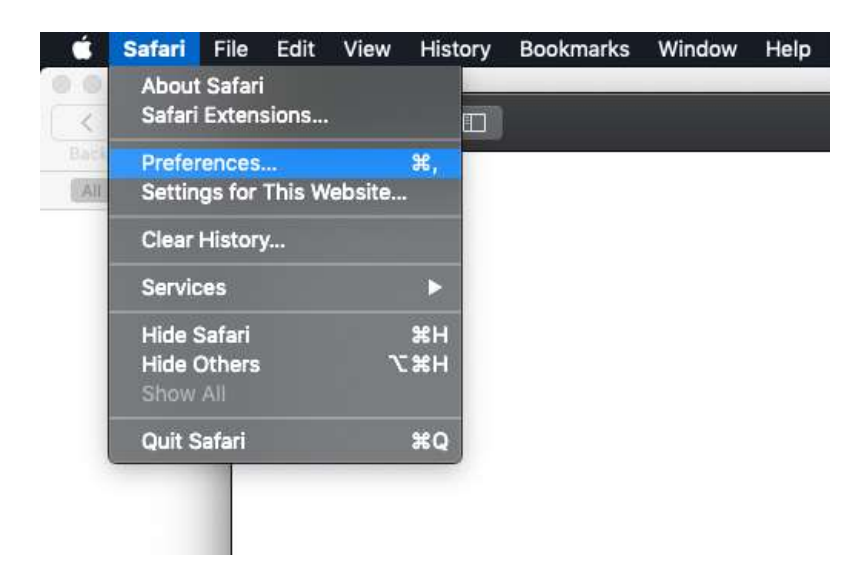

- 3. Go to the Autofill tab
- 4. Click the Edit button for Usernames and Passwords

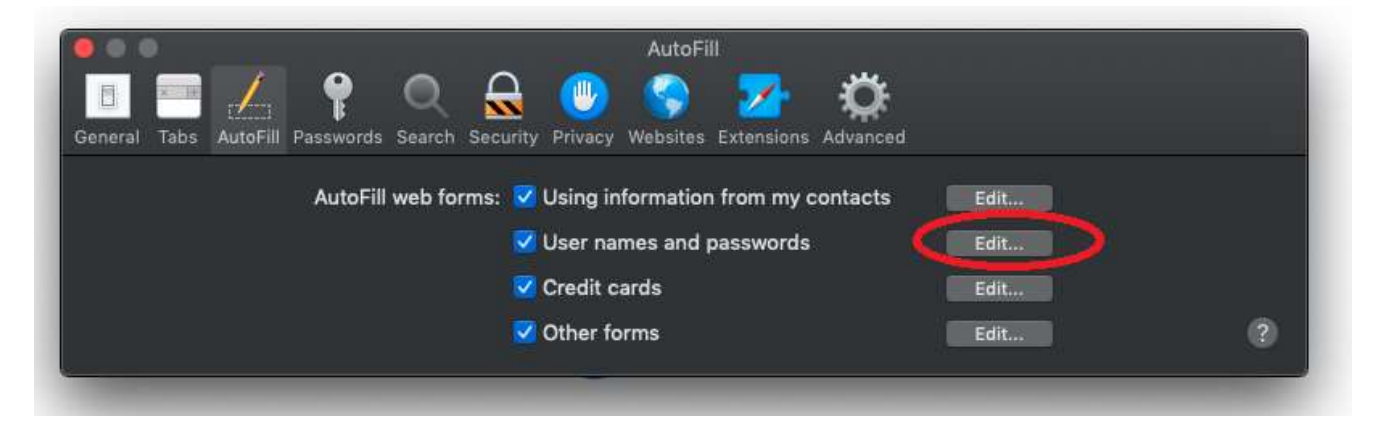

5. Select the corresponding entry for Webex and click remove.

# Additional Information

- Official Mozilla Firefox documentation
   <u>https://support.mozilla.org/en-US/kb/password-manager-remember-delete-edit-</u>
   logins?redirectslug=password-manager-remember-delete-change-and-import&redirectlocale=en-US
- Official Google Chrome documentation
   <u>https://support.google.com/chrome/answer/95606?hl=en</u>
- Official Internet Explorer documentation
   <u>https://support.microsoft.com/en-us/topic/remember-passwords-and-fill-out-web-forms-for-internet-explorer-11-6883f6ce-0d1c-c2b9-e21e-705976d1c886</u>
- Official Webex Meetings Help documentation
   <a href="https://help.webex.com/ld-nyw95a4-CiscoWebexMeetings/Webex-Meetings">https://help.webex.com/ld-nyw95a4-CiscoWebexMeetings/Webex-Meetings</a>